# 高雄醫學大學法規資料庫使用說明

1.登入 法規資料庫

進入 法規資料庫首頁 <u>http://lawdb.kmu.edu.tw/</u> 按右上角"登入"

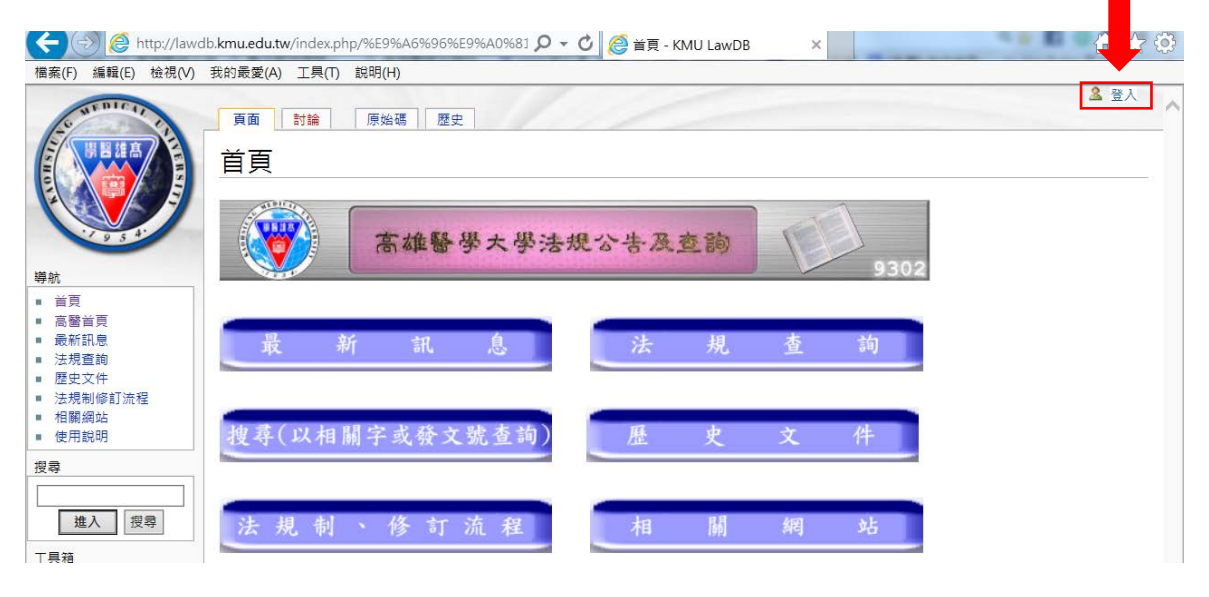

### 輸入帳號密碼→按"登入"

| 🗋 登人 / 建立新帳號 - KMU × 🦲                                                                            | IN THE R. NO. OF TAXABLE PARTY CAN INCOME.                                                                                                    |              |                  | _ 0 ×   |
|---------------------------------------------------------------------------------------------------|----------------------------------------------------------------------------------------------------|--------------|------------------|---------|
| ← → C 🗋 lawdb.kmu.edu                                                                             | .tw/index.php?title=特殊:用戶登錄&returnto=最新公告法規                                                                                                    |              |                  | ९ ¶ ☆ ≡ |
|                                                                                                   | 3<br>特殊頁面<br>登入<br>登入                                                                                                    | 163.15.157.5 | <u></u><br>刻的對話頁 | 登入      |
| 事首頁         高醫首頁         最新訊息         法規查詢         歴史文件         法規制修訂流程         相關網站         使用說明 | 1.         您必須允許瀏覽器紀錄Cookie才能成功登入 KMU LawDB 並順利進行操作           您的使用者名:         Wikilaw           您的密碼:            2.         下次登入記住密碼。           登入         將新密碼寄給我 |              |                  |         |
| 搜尋<br>進入 授辱                                                                                       |                                                                                                    |              |                  |         |
| 工具箱<br>•所有特殊頁面                                                                                    |                                                                                                    |              |                  |         |

### 2.新增法規

點選 1. 最新訊息→2. 最新公告法規→3. 編輯(進入編輯頁面)

| ← → C                                                                                                    | 🗋 lawdb.kmu.e                             | du.tw/index.php/最          | 新訊息                      |                     |                       |                  |           | छ 🔂 🖪 🧿 🖪     | 3 ø = |
|----------------------------------------------------------------------------------------------------|-------------------------------------------|----------------------------|--------------------------|---------------------|-----------------------|------------------|-----------|---------------|-------|
| 🚺 應用程式                                                                                                    | 🗋 高雄醫學大學                                  | 🗅 電子郵件服務 (                 | 🗅 高雄醫學大學附                | ❤ Web資料庫-首頁         | 🗅 首頁 - KMU La         | . 🔰 Yahoo奇摩 🚺    | [免費] 中文字型 | 點 YouTube 至 m | »     |
| Contraction of the second second seco | 111 1<br>日<br>注<br>日<br>5 5 4-            | <b>頁面</b><br>最新訊<br>2 最新消息 | 3.<br>續<br>息<br>息<br>告法規 | & ∨<br>歷史   一刪除   [ | Vikilaw 我的對話<br>移動 保護 | 頁 我的偏好設定<br>「監視」 | 我的監視列表    | 我的編修記錄        | 登出    |
| 導航                                                                                                    |                                           |                            |                          |                     | 1-1-1                 |                  |           |               |       |
| <ul> <li>首頁</li> <li>1高景新査</li> <li>- 法規支制</li> <li>- 法規支制</li> <li>- 相關說</li> <li>- 使</li> </ul>                                                                                                    | 頁<br>創<br>鉤<br>件<br>修<br>訂<br>流<br>程<br>明 |                            |                          |                     |                       |                  |           |               |       |
| 進入                                                                                                    | 搜尋                                        |                            |                          |                     |                       |                  |           |               |       |
| 工具箱                                                                                                    |                                           |                            |                          |                     |                       |                  |           |               |       |

1.在最上層建立新增、修正、廢除法規 \*[[\_\_\_\_\_]](更新日期)

例如:\*[[教學卓越計畫活動與競賽獎勵辦法]](105.03.04)

2.點選"保存本頁"

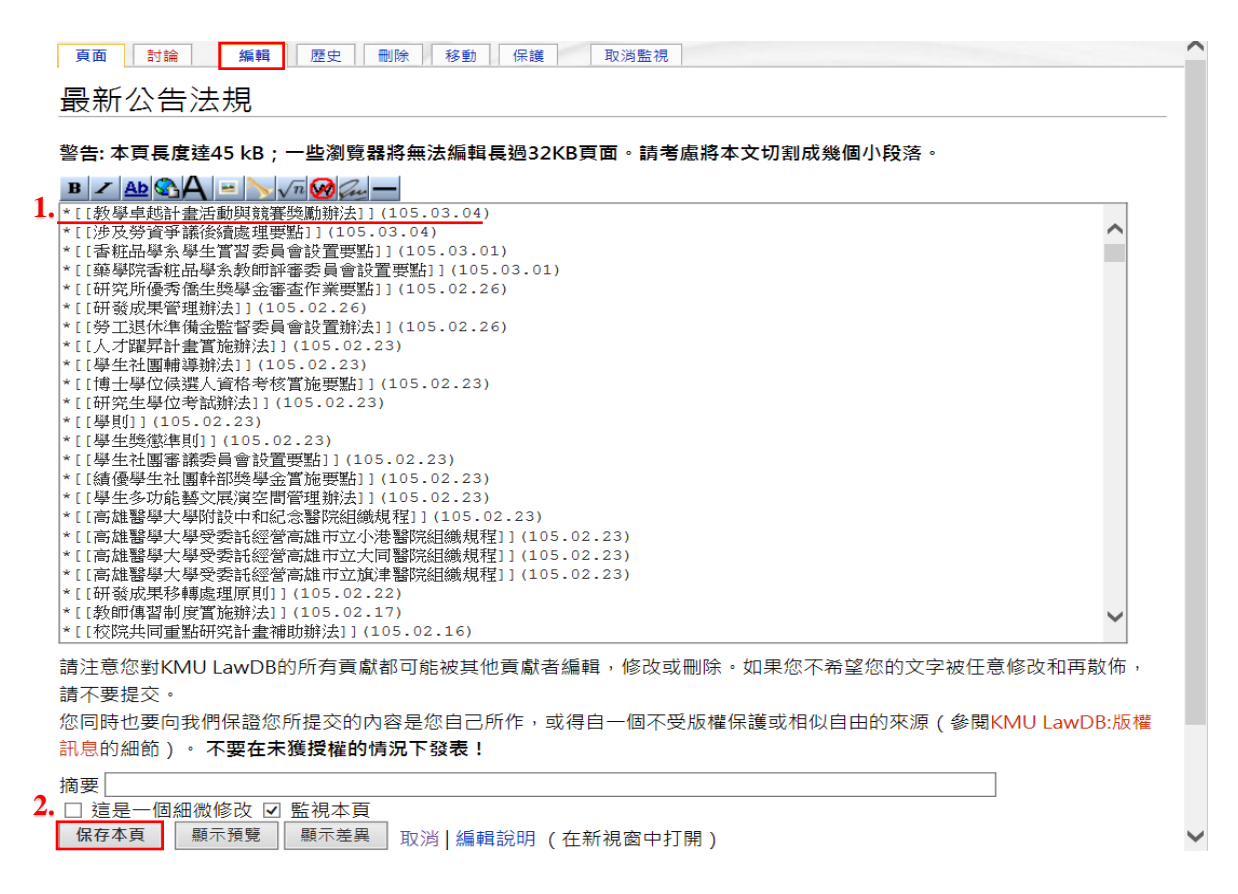

## 3. 編輯法規內容

1. 點選"教學卓越計畫活動與競賽獎勵辦法"→2. 編輯(進行法規制修訂歷程、內容、 與連結檔案編輯)→3. 保存本頁

| 最新公告法規                                                                                                    |               |
|----------------------------------------------------------------------------------------------------|---------------|
| 1.<br><u>教學卓越計畫活動與競賽獎勵辦法</u> (105.03.04)                                                                                                    |               |
|                                                                                                    |               |
| 2.<br>頁面 討論 歷史 刪除 移動 保護 監視                                                                                                    |               |
| 教學卓越計畫活動與競賽獎勵辦法                                                                                                    |               |
| ▶ ∠ ▲ ▲ ▲ ▲ ● ▲ ● ● ● ● ● ● ● ● ● ● ● ● ●                                                                                                    |               |
| <font size="2"><br/>:::::::::[[媒體:105021802.doc 105.02.18 104學年度第7次行政會議通過]]</font><br><pre></pre>                                                                                                    | ^             |
| <ul> <li>第一條為鼓勵參與教學卓越計畫舉辦之各項活動及競賽,以多元培養學生競爭力,特訂定本校教學卓越計畫活動<br/>及競賽獎勵辦法(以下簡稱本辦法)。</li> <li>第二條 適用對象:教學卓越計畫主軸活動所規範之參與對象。</li> <li>第三條 獎勵條件:         <ul> <li>一、各項活動及競賽所提供之獎金與獎品,應與提升學生學習密切相關。</li> <li>一、各項活動及競賽所提供之獎金與獎品,應與提升學生學習密切相關。</li> </ul> </li> </ul> |               |
| <ul> <li>二、已獲得校内其他經費突勵者,个得再甲請本系經費突切。</li> <li>第四條 教學卓越計畫各主軸所舉辦之活動與競賽,應另訂活動或競賽實施原則,原則中需明訂宗旨、活動對象、<br/>活動方式、評分標準、獎勵內容,以及活動必要之相關規定,經教學卓越計畫主軸會議通過,並提報教務處<br/>核定,修正時亦同。</li> <li>第五條 本辦法所需經費來源由教學卓越計畫支應。</li> </ul>                                               |               |
| 第六條 本辦法經行政會議審議通過後實施。<br>                                                                                                    |               |
|                                                                                                    |               |
|                                                                                                    |               |
|                                                                                                    | $\sim$        |
| 」<br>請注意您對KMU LawDB的所有貢獻都可能被其他貢獻者編輯,修改或刪除。如果您不希望您的文字被任意修改和再戲                                                                                                    | <br>又佈        |
| 請不要提交。<br>你同時也要向我們保證你所提為的內容是你自己所作,或得自一個不受販獎保護或相似自中的來源(參開KMULawD                                                                                                    | <u>ع</u> ∙ ដ⊡ |
| 記息的細節)。不要在未獲授權的情況下發表!                                                                                                    | <b>7.</b> AX  |
| 摘要                                                                                                    |               |
| <ul> <li>□ 這是一個細微修改 □ 監視本頁</li> <li>保存本頁</li></ul>                                                                                                    |               |

# 4.點選 連結點以連結<u>檔案(</u>法規全條文或含修正條文對照表之電子檔案)

|                                                                                                    | ▲ Wikilaw 我的錯話頁 我的偏好設定 我的監視列表 我的編修記錄 臺出<br>頁面 討論 編輯 歷史 刪除 移動 保護 監視<br>教學卓越計畫活動與競賽獎勵辦法<br><u>105.02.18 104學年度第7次行政會議通過</u>                                                                                                    |
|----------------------------------------------------------------------------------------------------|----------------------------------------------------------------------------------------------------|
| 導航         • 首頁         • 高醫首頁         • 最新訊息         • 法規查詢         • 歷史文件         • 法規創修訂沆猩         • 相關網站         • 使用說明 | <ul> <li>第一條 為鼓勵參與教學卓越計畫學辦之各項活動及競賽,以多元培養學生競爭力,特訂定本校教學卓越計畫活動<br/>及競賽獎勵辦法(以下簡稱本辦法)。</li> <li>第二條 週刊對象:教學卓越計畫主軸活動所規範之參與對象。</li> <li>第三條 獎勵條件:</li> <li>一、各項活動及競賽所提供之獎金與獎品,應與赶升學生學習密切相關。</li> <li>二、已獲得校內其他經費獎勵者,不得再申請本案經費獎助,</li> <li>第四條 教學卓越計畫各主軸所舉辦之活動與競賽,應另訂活動或競賽實施原則,原則中需明訂宗旨、活動對象、<br/>活動方式,評分標準、獎勵內容,以及活動必要之相關規定,經教學卓越計畫主軸會議通過,並提報教務處<br/>校定,修正時亦同。</li> <li>第五條 本辦法研帶經費來源自教學卓越計畫支應。</li> <li>第六條 本辦法經行政會議審議通過後實施。</li> </ul> |
| 搜尋<br>進入 搜尋<br>工具箱                                                                                                    |                                                                                                    |

# 5.上傳檔案

1.選擇檔案→2.開啟→3.上傳檔案

|                                                                                                    | <b>特殊頁面</b><br>上傳檔案<br>使用下面的表單來上傳用在頁面內新信<br>要在頁面中加入圖片,使用以下形式        | 的圖片檔案。 要<br>☞ 1960篇幅                                                                                                    | 2 Wikilaw :<br>檢視或搜尋以前上傳的圖片 可以                                                                                                    | 我的對話頁 我的偏好設定<br>以進入圖片清單,上傳和冊<br>X                                                                                                    |
|----------------------------------------------------------------------------------------------------|---------------------------------------------------------------------|----------------------------------------------------------------------------------------------------|----------------------------------------------------------------------------------------------------|----------------------------------------------------------------------------------------------------|
| 100 62                                                                                                    |                                                                     |                                                                                                    | 公告 ) 法規新公告                                                                                                    | <ul> <li>- 4→ 提程 法規断公告 </li> </ul>                                                                                                    |
| 4号加.<br>- 公古                                                                                                    | ── 來源檔案 ─                                                           | 49-0010 - 15-10                                                                                                    | a                                                                                                    | BE . FL A                                                                                                    |
| - 高智首頁         - 最新訊息         - 法規查詢         - 法規制修訂流程         - 法規制修訂流程         - 相關網站         - 使用說明         搜尋         - 進人         搜尋         - 工具箱         - 上傳檔案         - 所有特殊页面 | ▲<br>來源檔案名:<br>選擇檔案<br>未選擇任何<br>檔案最大限制大小: 32 MB (在您電<br>准許的檔案類型: pn | <ul> <li>              我的最愛          <ul> <li>iCloud Drive</li> <li>iCloud 期片</li> <li>OneDrive</li> <li>下能</li> <li>東面</li> <li>最近的位置</li> </ul> </li> <li>             ж經價</li> <ul> <li>文件</li> <li>資源</li> <li>菜明</li> <li>流明</li> </ul> </ul> | 名稿<br>② 105022行發成果管理辦法docx<br>④ 10502269丁垣休準考金監督委員會<br>④ 105021802doc<br>④ 1050015626-研究生學位考試辦法d<br>④ 1050015626-研究生學位考試辦法d<br>④ 1050015752-博士學位考試辦法d<br>⑤ 1050015752-博士學位考試人算結考<br>⑤ 1050015841-學則.doc<br>④ 1050015841-學則.pdf<br>■ 1050015841-學則.pdf<br>■ 1050015841- <b>@</b> 1050015842.00<br>■ 1050015841- <b>@</b> 1050015842.00<br>■ 1050015841- <b>@</b> 1050015842.00<br>■ 1050015842.00<br>■ 10500000000000000000000000000000000000 | 様な日期 類型<br>2016/2/26 下午 0. Micros<br>2016/2/26 下午 0. Micros<br>2016/3/4 下午 04. Micros<br>2016/2/23 上午 1. Micros<br>df 2016/2/23 上午 1. Micros<br>df 2016/2/23 上午 1. Adobe<br>2016/2/23 上午 1. Micros<br>2016/2/23 上午 1. Micros<br>2016/2/23 上午 1. Adobe<br>2016/2/23 上午 1. Micros<br>2016/2/23 上午 1. Micros<br>2016/2/23 上午 1. Micros<br>2016/2/23 上午 1. Micros<br>2016/2/23 上午 1. Micros<br>2016/2/23 上午 1. Micros<br>2016/2/23 上午 1. Micros |
| 3                                                                                                    | 授權: 未選定 ▼<br>- 上載選項                                                 |                                                                                                    |                                                                                                    |                                                                                                    |

## 6.回到最新公告法規,查看檔案是否<u>上傳成功(</u>連結點從紅色變更為藍色)

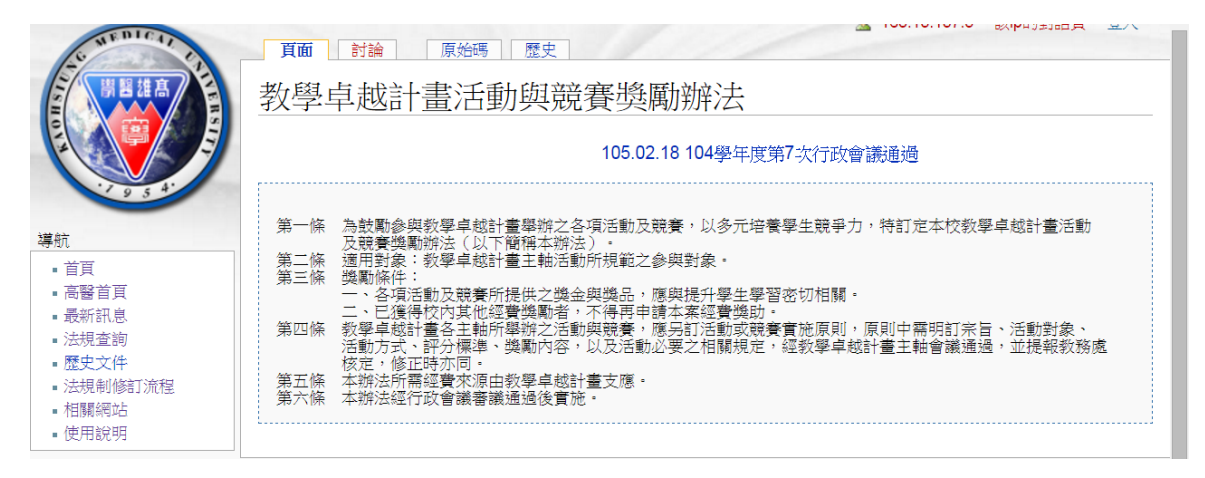

### 7.若是新增的法規請至各單位增加法規

例: 1. 法規查詢→2. 教務處→3. 編輯→4. 輸入 # [[教學卓越計畫活動與競賽獎勵辦法]]→5. 保存本頁

|                                                                                                   | 頁面 討論 編輯 歷史<br>法規查詢<br>高雄醫學大學法規資料                                                              | 刪除 <sup>移動</sup> 保護 監視<br>斗庫目錄 (KMU LAW W | /iki) [編輯]                                                         |
|---------------------------------------------------------------------------------------------------|------------------------------------------------------------------------------------------------|-------------------------------------------|--------------------------------------------------------------------|
| 導航<br>• 首頁<br>• 高馨首百                                                                              | ☆ 校級法規                                                                                         | ☆ 院/系級法規                                  | ☆ 其他法規                                                             |
| <ol> <li>最新訊息</li> <li>法規查詢</li> <li>歷史文件</li> <li>法規制修訂流程</li> <li>相關網站</li> <li>使用說明</li> </ol> | <ol> <li>• 研發處         <ul> <li>• 教務處             <ul> <li>• 學務處</li></ul></li></ul></li></ol> | - 醫學院<br>- 口腔醫學院<br>- 藥學院<br>- 護理學院       | <ul> <li>附設醫院</li> <li>小港醫院</li> <li>大同醫院</li> <li>旗津醫院</li> </ul> |
| 搜尋                                                                                                | ■ 圖書資訊處                                                                                        | ■健康科學院                                    |                                                                    |

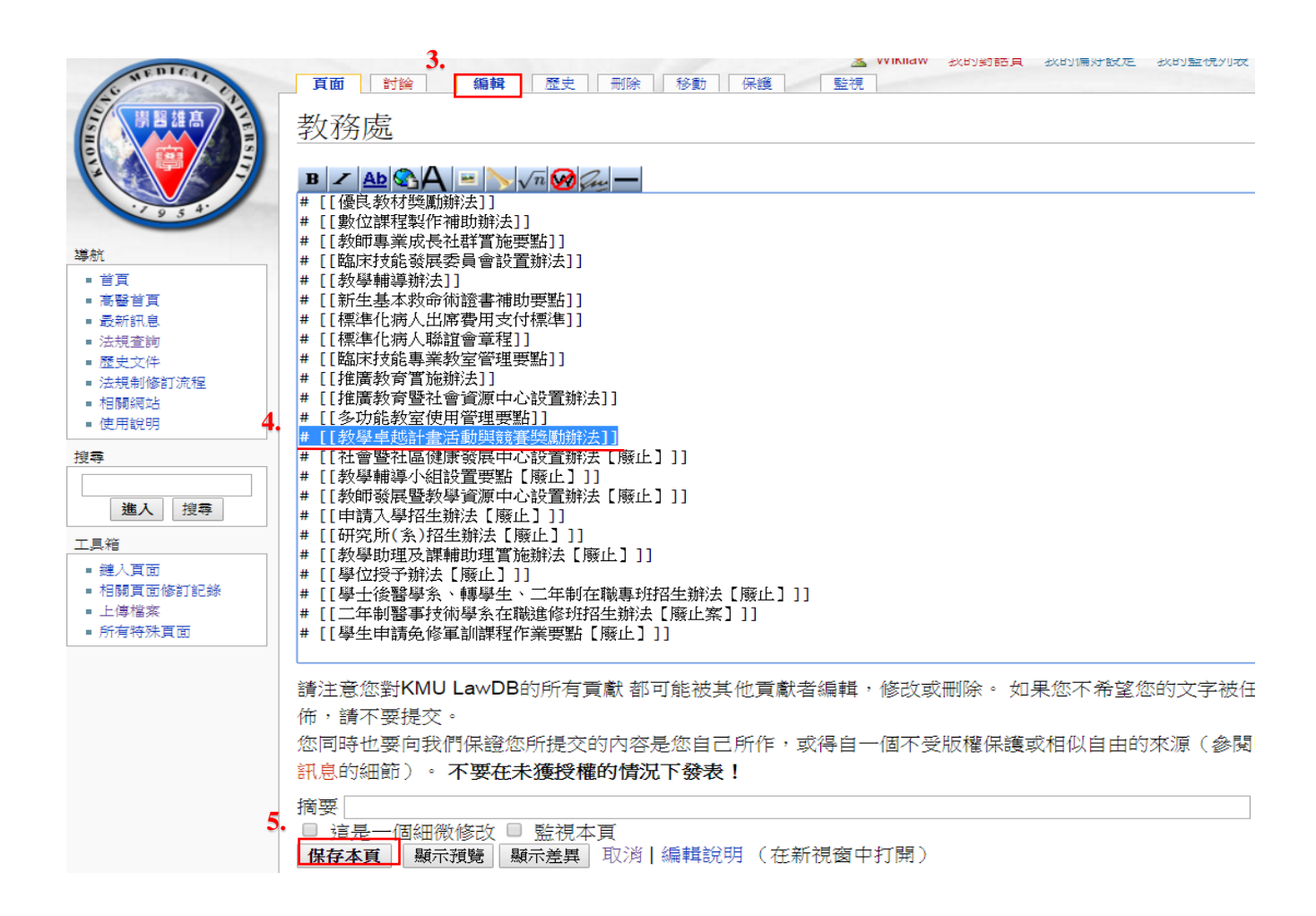

### 8.若是法規名稱修正,請至原法規頁面修改名稱

例:1.搜尋法規 →2.移動 →3.輸入修正後法規名稱:新標題&原因 →4.移動頁面

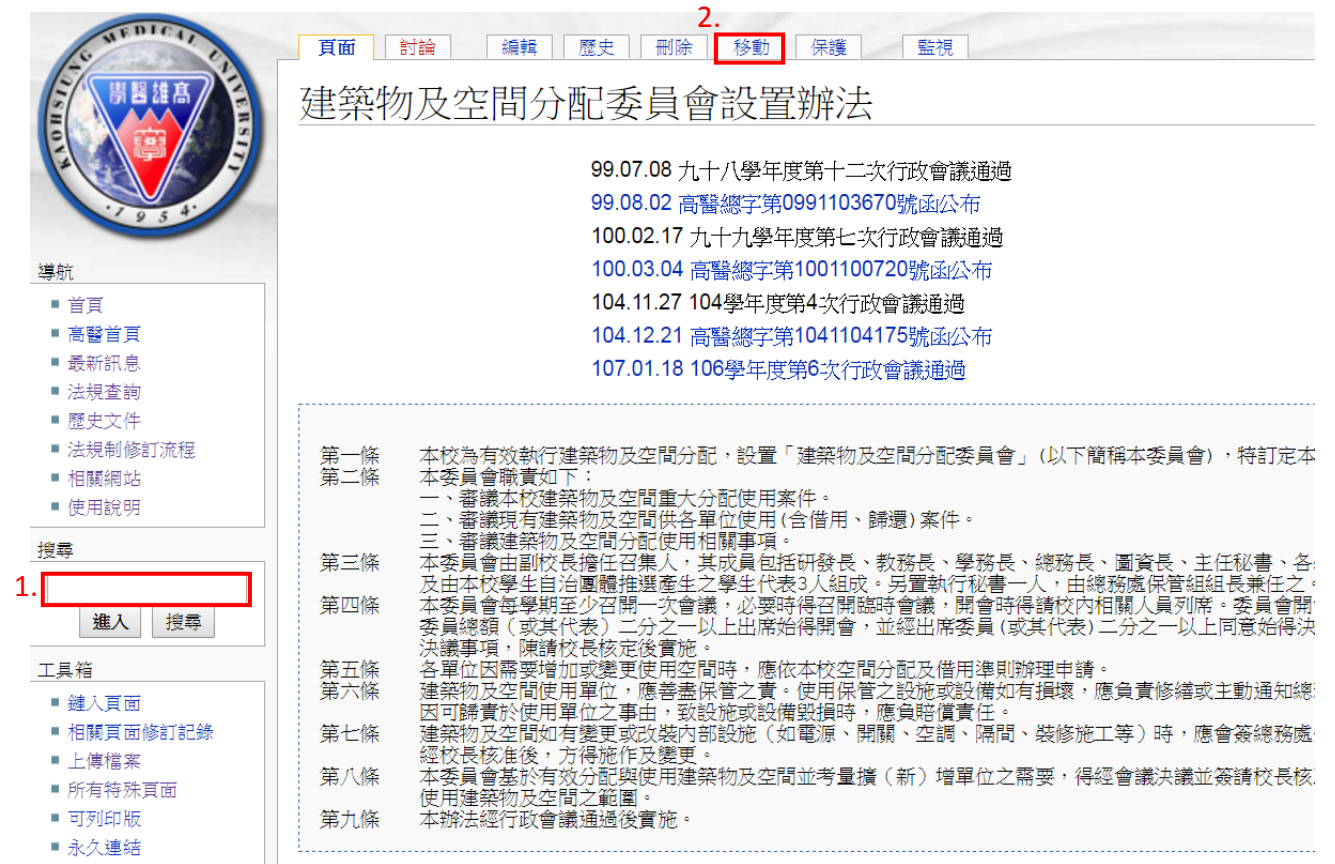

特殊頁面

導航

首頁

高醫首頁
 最新訊息

■ 法規查詢

移動建築物及空間分配辦法

← 建築物及空間分配辦法

用下面的表單來重新命名一個頁面,並將其修訂沿革同時移動到新頁面。老的頁面將成為 或損壞重定向連結。您應當負責確定所有連結依然會連到指定的頁面。

注意如果新頁面已經有內容的話,頁面將**不會**被移動,除非新頁面無內容或是重定向頁, 老的頁面, 同時您也無法覆蓋現有頁面。

警告! 對一個經常被訪問的頁面而言這可能是一個重大與唐突的更改; 請在行動前先了約

| <ul> <li>歴史文件</li> <li>法規制修訂流程</li> </ul> | 移動頁面                 |
|-------------------------------------------|----------------------|
| ■ 相關網站<br>■ 使用說明                          | 移動頁面: 建築物及空間分配辦法     |
| 搜尋                                        | 新標題: 建築物及空間分配委員會設置辦法 |
|                                           | 原因 法規名稱修正            |
| 進入搜尋                                      | □ 監視來源以及目標頁          |
| 工具箱<br>上 」 ト 復 檔 案                        | 4. 移動頁面              |
| ■ 所有特殊頁面                                  |                      |

### 9.若是法規名稱修正,請至各單位修正法規名稱

例:1.法規查詢 → 2.總務處 → 3.編輯 → 4.輸入修正後法規名稱 → 5.保存本頁

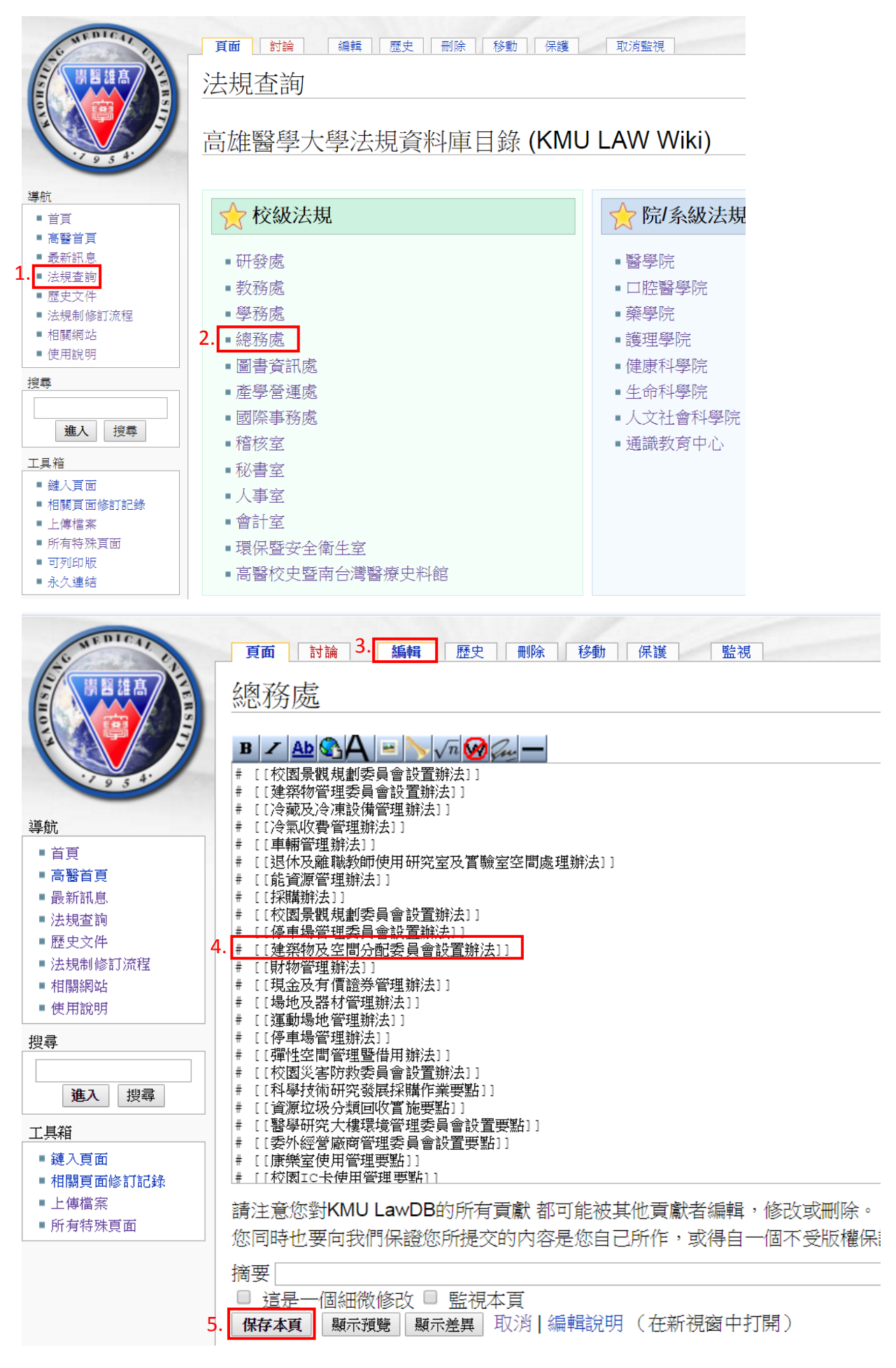